# **Veterans Benefit Summary**

**Purpose:** Use this as a reference for how to view the Veterans Benefit Summary.

Audience: Veterans Coordinator.

You must have at least one of these local college-managed security roles:

- ZD SR Super User
- ZD SR Veterans
- ZZ SR Veterans

If you need assistance with the above security roles, please contact your local college supervisor or IT Admin to request role access.

School Certifying Officials first create a Veterans Benefit Summary when managing student veterans benefits information. Visit the QRG <u>Veterans Benefit Reporting Overview</u> for more details.

## **Veterans Benefit Summary**

# Navigation: Records and Enrollment > Enrollment Reporting > Veterans Benefit Reporting > Veterans Benefit Summary

- 1. The Veterans Benefit Summary search page displays.
- 2. The default option is Find an Existing Value. Select Search to view existing values.
- 3. Click the **Add a New Value** tab to enter a new veteran.
- 4. Add the student's EMPLID number to the **ID** field.
- 5. Enter or look up the **Academic Institution** by selecting the looking glass.
- 6. Enter or look up the **Term** by selecting the looking glass.
- 7. Select the **Add** button.
- 8. The Veterans Benefit Summary tab displays.

#### **Bio Demo Details**

- 1. Enter Active Duty Yes or No.
- 2. Enter VA Spouse Yes or No.

- 3. Enter VA Dependent Yes or No.
- 4. Select the appropriate **Military Branch**.
  - a. Army
  - b. Air Force
  - c. Coast Guard
  - d. Marine Corps
  - e. Navy
  - f. Space Force
- 5. **Person Record** link: The **Person Record** link directs SCOs to the Add/Update a Person page for updating the student's biographical and demographic information.
- 6. **Yellow Ribbon:** If this check box is selected, the Tuition Worksheet displays the Yellow Ribbon section.

#### Academic Details

The Academic Details panel includes the Academic Summary and Residency, GPA, and Academic Standing tabs.

### Academic Summary Tab

The student's **Academic Summary** information is derived from the ACAD\_PROG table.

- 1. Academic Career: UGRD or CNED
- 2. Admit Term: By default, the Admit Term value is the matriculated admissions term.
- 3. **Academic Level:** Units determine the Academic Level--Freshman or Sophomore.
- 4. **Program Status**: As of the row's effective date on the Student Program Plan page, the Program Status determines the relationship to the specified program.
- 5. **Effective Date**: An Effective Date appears on the Student Program Plan page to indicate the date on which the Program Action and all other values are in effect.

#### 6. Academic Load:

- a. Dual (NLD)
- b. Full-Time
- c. Part-Time
- d. Part-time Vocational Tr (NLD)
- e. Vocational Coaching (NLD)
- f. Vocational Training (NLD)
- 7. Academic Program: The Academic Program displays and is required to activate a student.
- 8. **Academic Plan**: Academic Plan code displays and is required to activate a student.

9. **Academic Subplan**: The Academic Subplan indicates the specialization of the Academic Plan.

### Residency, GPA, and Academic Standing Tab

- 1. **Residency**: The official residency data displays:
  - a. **In State:** <u>Military members</u> (including national guard and reservists), veterans, and dependents (spouses, former spouses, and children) eligible for VA Educational Assistance or Rehabilitation Benefits pay In State tuition and fees.
  - b. International
  - c. Out of State
  - d. Undetermined

#### 2. Appeal Status:

- a. None
- b. Accepted
- c. Denied
- d. In Progress
- e. Suspended
- 3. **Residency**: College SCOs can access residency data by clicking the Residency link.
- 4. **Academic Standing Action**: The Academic Standing process populates this information based on the Academic Standing Rules.
- 5. Acad Standing Effective Date: Standings go into effect on the Acad Standing Effective Date.
- 6. Cumulative GPA: GPA calculated based on units taken.

#### Federal Benefit Details

- 1. **Attribute**: To generate a Veterans Tuition Worksheet, select an Attribute value. Activate the Attribute drop-down menu and determine a value.
- 2. **Comments**: Add additional Federal Benefit information.
- 3. Last Update Date/Time: The date and time populate after saving the page.
- 4. **Updated By:** After you save the page, the staff member's EMPLID populates.

#### Attachments Tab

- 1. In the **File Attachments** panel, select the **Add Attachment** button to upload supporting veteran documentation (e.g. DD-214, COE, etc.).
- 2. Using the **Browse** button, select a file from your computer.
- 3. File name displays. Click **Upload**.
- 4. To delete/resubmit a file, select the **minus [-] icon** to the right of the **View** link. Message box appears. Confirm deletion by selecting **OK**.
- 5. At the bottom of the page, click **Save.**
- 6. The **Audit** tab displays all attached files. The Audit feature does not record deletions.

## **Video Tutorial**

The video below demonstrates the process actions described in the steps listed above. There is no audio included with this video. Select the play button to start the video.

### View Tutorial Via Panopto

View the external link to **Veterans Benefit Summary**. This link will open in a new tab/ window.